# **Swansea Learning Pool**

Swansea Council

In order to access the Swansea Learning Pool you will need to click on the link below:

https://swansea.learningpool.com/login/index.php

### **Click on Support and Login Options**

| City and (<br>Di | County of<br>nas a Sir | Swanse<br>Abertaw | a<br>ve  |
|------------------|------------------------|-------------------|----------|
| Username         |                        |                   |          |
| Password         |                        |                   |          |
|                  | Rememb                 | er usernar        | ne       |
| Forgotte         | n your userr           | name or pa        | assword? |
| Forgotte         | n your userr           | name or pa        | assword? |

## Click on Create new account

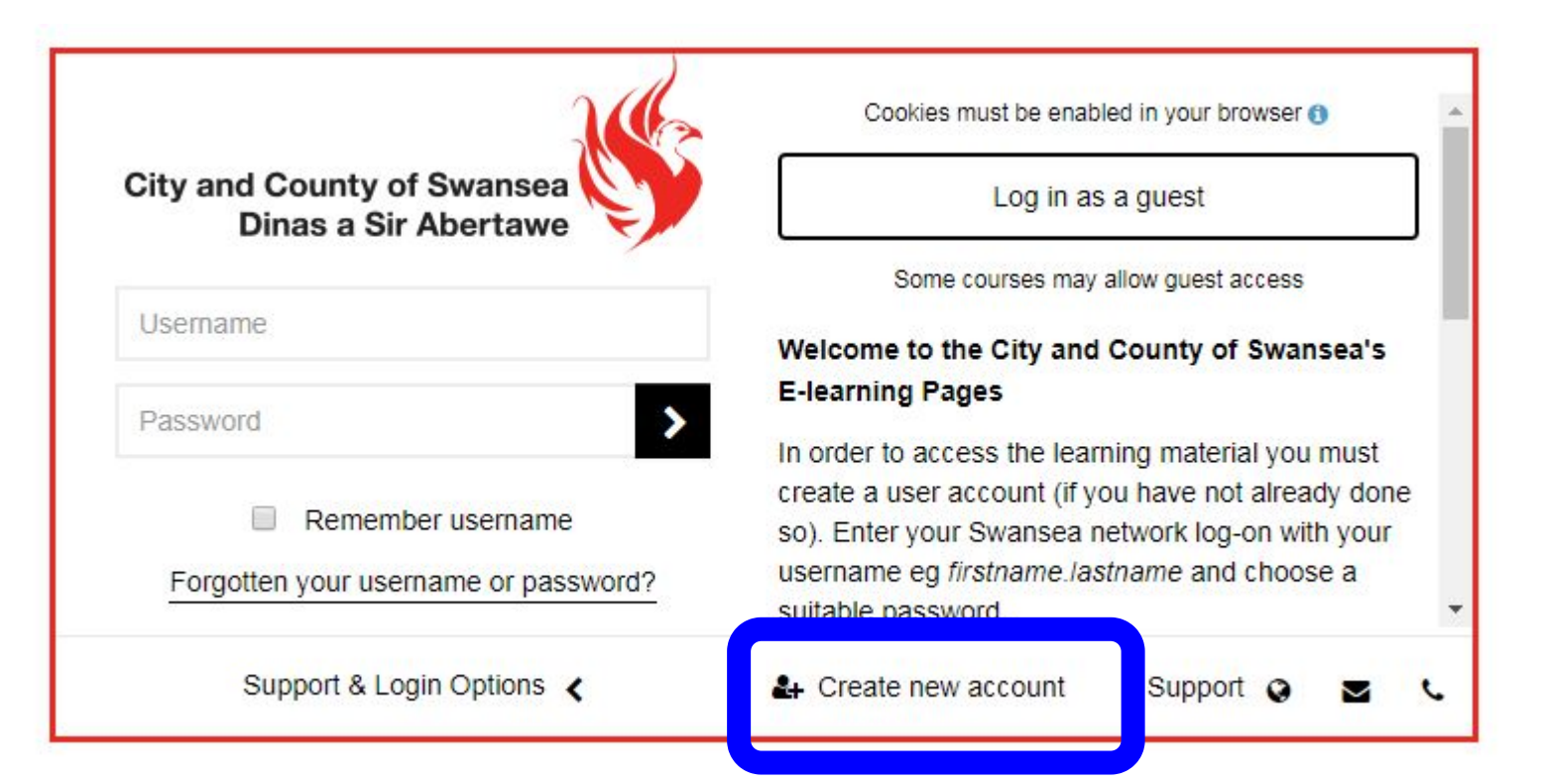

### Use your hwbmail email address to create an account

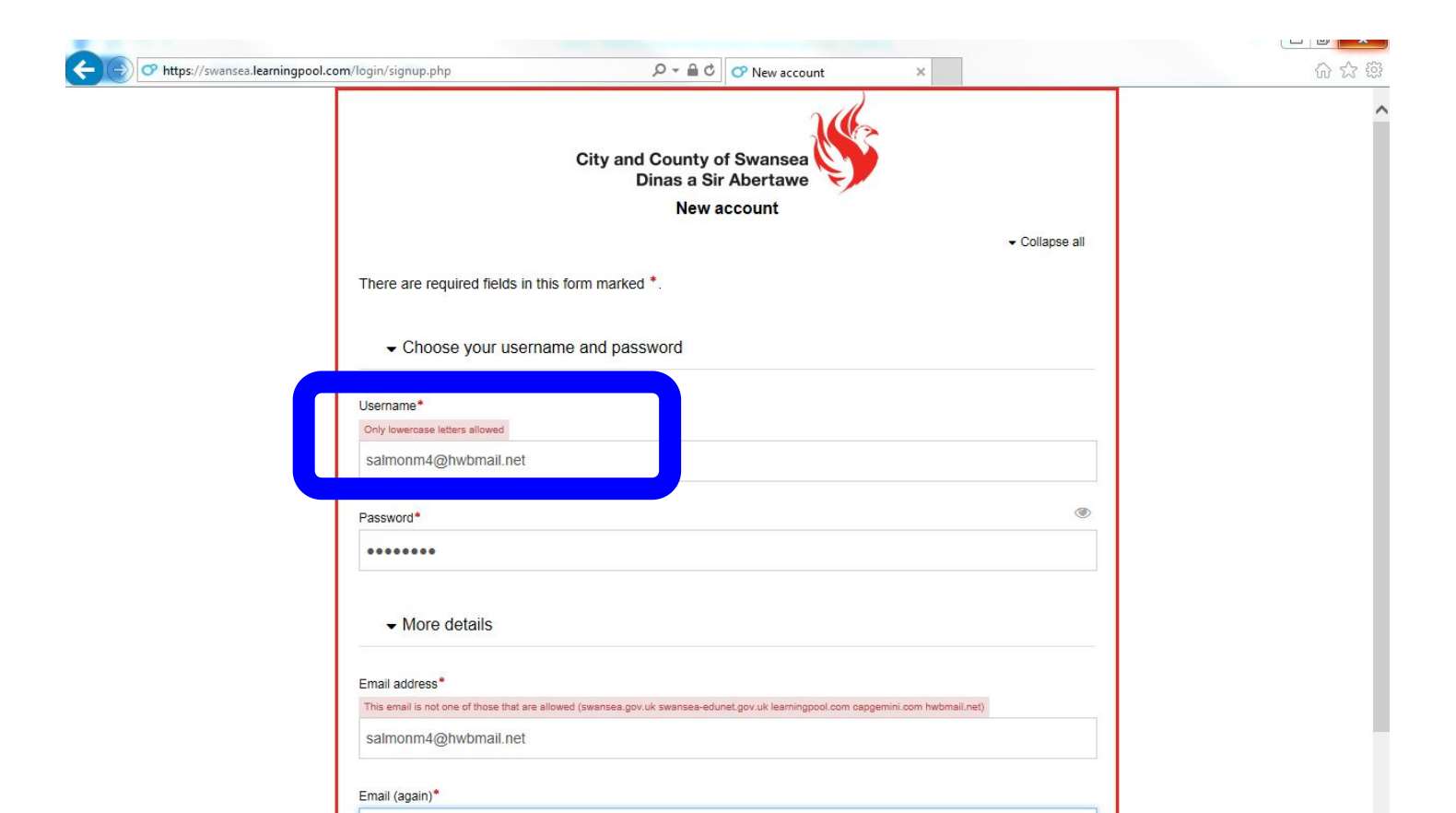

#### You will be sent a Swansea E-Learning Zone: account confirmation

- To confirm your account, login to hwbmail and open the Swansea E-Learning Zone message
- Go to the web address as instructed in the email if you need to, copy and paste the address into the address line
- This should take you to the Swansea E-Learning Zone and you will be logged in automatically on this occasion

## **Click on Mandatory and Regulatory**

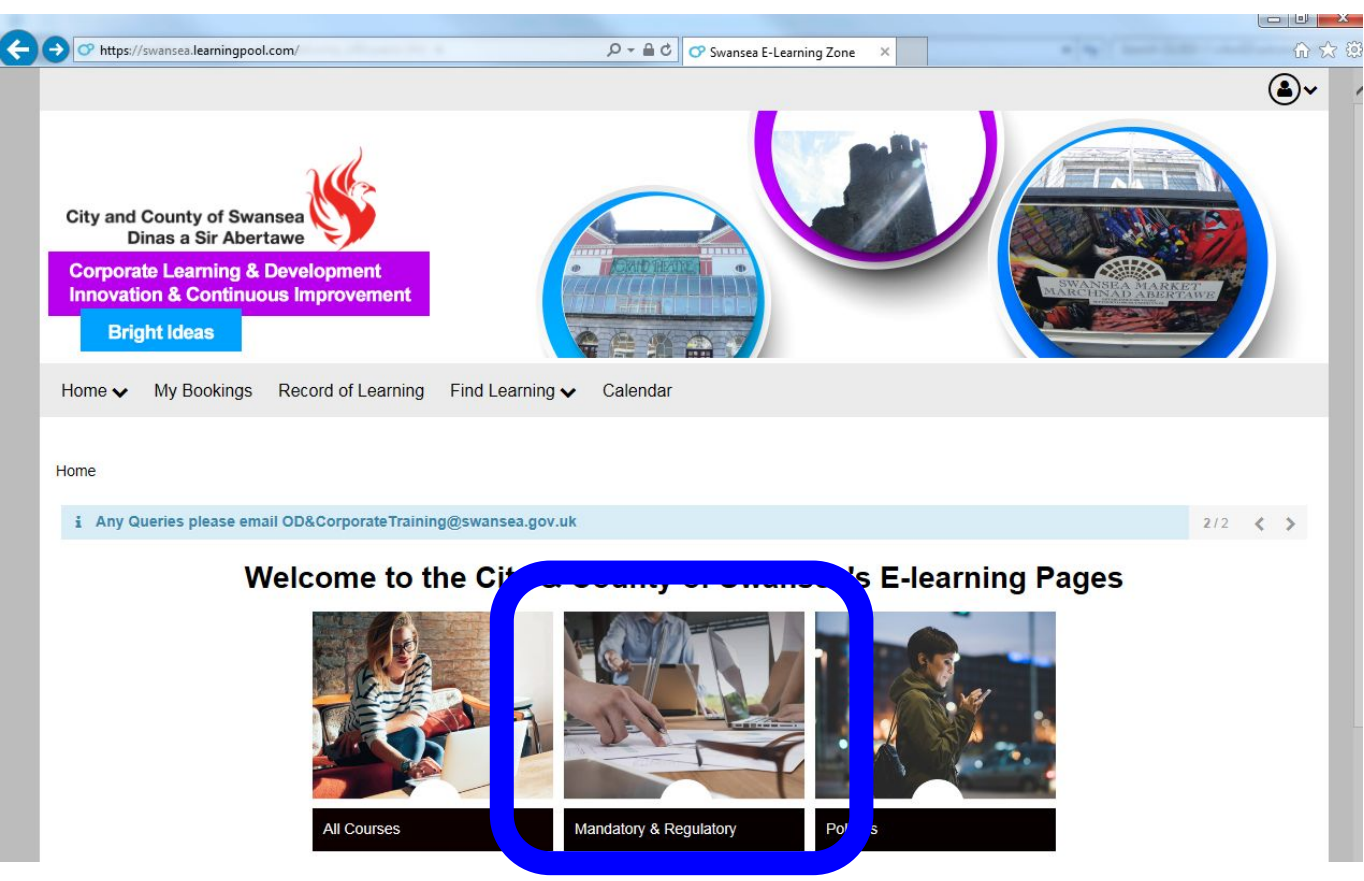